# **Android Checkbox**

In this lesson, we will learn about how to use android checkbox with example. We will learn about different attributes that are used to customise this widget.

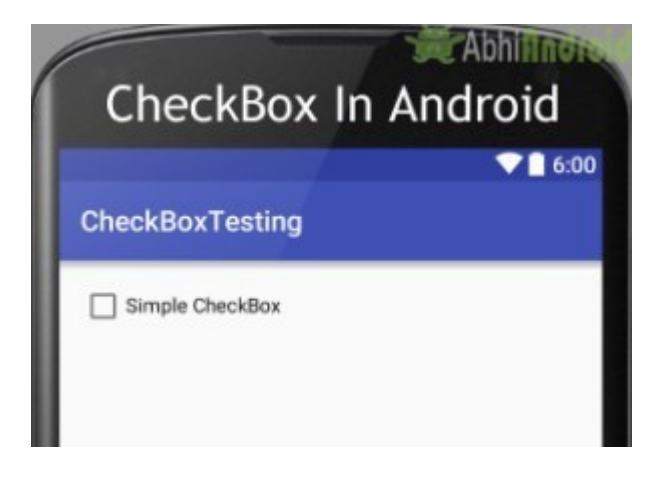

# **Getting Started**

Android Checkbox can be described as below -

Android Checkbox is special type of button that has only 2 states i.e. either checked or unchecked. Different Attributes of Android Checkbox Widget

Attributes of checkbox widget are inherited from Textview, View and Compound Button. Some of the popular attributes inherited from Textview are –

| Sr.                                                         | XML Attributes                                                     | Description                                                           |  |  |
|-------------------------------------------------------------|--------------------------------------------------------------------|-----------------------------------------------------------------------|--|--|
| 1                                                           | android:backgroundTint                                             | Sets tint to the background.                                          |  |  |
| 2                                                           | android:clickable                                                  | Sets true when you want to make View clickable. Otherwise, set false. |  |  |
| 3                                                           | android:drawableBottom Drawable to be drawn at bottom of the text. |                                                                       |  |  |
| 4                                                           | android:drawableEnd                                                | Drawable to be drawn to end of the text.                              |  |  |
| 5                                                           | android:drawableLeft                                               | Drawable to be drawn to left of the text.                             |  |  |
| 6                                                           | android:drawablePadding Padding of the drawable.                   |                                                                       |  |  |
| Attributes of Checkbox inherited from Compound Button are - |                                                                    |                                                                       |  |  |
|                                                             |                                                                    |                                                                       |  |  |
| Cr                                                          | XML Attributor                                                     | Description                                                           |  |  |

| 31 | . AML ALLIDULES       | Description                            |
|----|-----------------------|----------------------------------------|
| 1  | android:button        | Drawable to be used for button graphic |
| n  | an duai dubuttan Tint | Cata tint to hutton granhia            |

2 android:buttonTint Sets tint to button graphic

3 android:buttonTintMode Blending mode used to apply the button graphic tint.

Attributes of Checkbox inherited from View are -

| Sr. | XML Attributes      | Description                                                            |
|-----|---------------------|------------------------------------------------------------------------|
| 1   | android:id          | It sets unique identifier for this view.                               |
| 2   | android:padding     | Sets padding of this view.                                             |
| 3   | android:onClick     | Defines the operations to perform when this view is clicked            |
| 4   | android:visibility  | Sets the visibility (visible, gone etc.) of the Checkbox.              |
| 5   | android:tooltipText | Defines text displayed in a small popup window on hover or long press. |
| 6   | android:background  | Sets background to this view.                                          |
| 7   | android:alpha       | Sets alpha in view.                                                    |

## **Example of Android Checkbox Widget**

At first, we will create android application. Then, we will use checkbox widget in this application.

### **1. Creating New Project**

Follow steps below to create new android project. Please ignore the steps if you have already created android application.

Step Description

- 1. Open Android Studio.
- 2. Go to **File** => **New** => **New Project**. Write application name as **Checkbox**. Then, click **next** button.

Select minimum SDK you need. However, we have selected 17 as minimum SDK. Then,

- 3. click **next** button
- 4. Then, select **Empty Activity** = click **next** = click **finish**.
- 5. If you have followed above process correctly, you will get a newly created project successfully.

#### Use Checkbox in xml file

</LinearLayout>

Notice that we have defined Checkbox widget with id **checkBox** in xml file. Now, we will access this checkbox widget in java file. Then, We will show a toast message when checkbox is clicked.

#### Access Checkbox in java file

```
Open src/main/java/com.yourpackage/MainActivity.java file.
Then, add below code into it.
```

```
package com.yourpackage
import android.os.Bundle
import android.widget.CheckBox
import android.widget.Toast
import androidx.appcompat.app.AppCompatActivity
class Calc : AppCompatActivity() {
    override fun onCreate(savedInstanceState: Bundle?) {
        super.onCreate(savedInstanceState)
        setContentView(R.layout. activity main)
        val checkBox = findViewById<CheckBox>(R.id. checkBox)
        checkBox?.setOnCheckedChangeListener { buttonView, isChecked ->
         val msg = "You have " + (if (isChecked) "checked" else
        "unchecked") + " this Check it Checkbox."
            Toast.makeText(this, msg, Toast. LENGTH SHORT).show()
        }
    }}
```

**Run You App**